## This work instruction was last updated: 31/10/2013

### Creating & Maintaining Permission to Work in the UK Information

This Work Instruction describes how to enter and maintain permission to work in the UK information on ResourceLink including DocStore.

- 1 Abbreviations
- 2 The Points Based System Right to work Table
- 3 General Information on Uploading Documents into Docstore
- 4 Personal Details Screen
- 5 Extending a Permission to Work in the UK
- 6 Indefinite Leave to Remain (ILTR)

#### 1 Abbreviations

The table contained in **Section 1** outlines how to complete each field within a row on the Work Permit screen in Resourcelink, depending on what type of information you need to enter:

- An employee with a Certificate of Sponsorship (COS)
- An Employee with a Certificate of Sponsorship Dependent (COSD)
- An employee with a Student Visa (SV)
- An employee with a Student Visa Dependant (**SVD**)
- An employee who had Indefinite Leave to Remain (ILTR)
- An employee who is classed as a Highly Skilled Migrant Worker(**HSMW**)
- An employee who has a Tier 1 post-study work Visa (HSMW)

Please note there are previous categories still held on ResourceLink (these records are still valid as there is a cross-over period to the Tier system).

The relevant abbreviations are:

- **WP** for Work Permits
- WPD for Work Permit Dependent (replaced by COS and COSD)
- International Graduates (IG) are also still listed (replaced by Tier 1 (HSMW).

#### 2 The Points Based System

Please note under the new points system there are currently three tiers of permission that are relevant to the University;

- Tier 1 the abbreviation that must be used for this is HSMW only one row to be entered against the record. Tier 1 approval refers to Post Study Worker or Highly Skilled Worker.
- **Tier 2** Where a COS must be obtained two rows must be entered on the record and must be obtained before someone may work legally. A row must be entered for **COS** as well as Leave to Remain (**LTR**).
- **Tier 5** Sponsored Researchers and Named Researchers. This category will include visitors who are sponsored. This permission will require two rows to be entered on Resource Link **COS and LTR**.
- Other Where someone is working on a Student Visa (SV), Student Visa Dependent (SVD) or COS Dependent (COSD), abbreviations and details have not changed. One row should be entered.
- A document must be shown by the employee confirming there is link between the Visa holder/Visa dependant i.e. Marriage Certificate, copy of passport & Visa from both individuals. Evidence must be uploaded to docstore.

**Citizenship** – If someone has citizenship of an EEA state i.e. they have a passport for that country and documentation to support the application then they are not subject to other permission to live and work in the UK. In this instance no details should be entered on the Work Permit screen on Resourcelink. Documentation must be uploaded into Docstore in the normal manner. The personal details screen must be completed with the Passport details.

If someone gains citizenship during their employment:

- Take a screen shot of Work Permit screen and upload to DocStore
- Delete entry on Work Permit Screen
- Follow the same processes for the individual Employment check screen
- Details should then be put in the notes field on the personal details screen listing that this has occurred, the date of the change and your initials
- Follow the same processes for the individual Employment check screen

|                 | Field                                                                       | Rows Needed                       | Proof<br>of ID                                                | Valid<br>From                             | Valid To                        | Extend To                                                                                | Work<br>Permit/<br>Visa<br>Permission<br>Number                                                                                         | Home<br>Office<br>Letter | Indefinite<br>Leave to<br>Remain | Date<br>Obtained | Suspend on<br>Rlink                                                                                                    | Personal<br>Details screen-<br>Passport and<br>Visa Details                                                                                      | Individual<br>Employment<br>Check<br>Screen                              |
|-----------------|-----------------------------------------------------------------------------|-----------------------------------|---------------------------------------------------------------|-------------------------------------------|---------------------------------|------------------------------------------------------------------------------------------|----------------------------------------------------------------------------------------------------|--------------------------|----------------------------------|------------------|----------------------------------------------------------------------------------------------------|----------------------------------------------------------------------------------------------------|--------------------------------------------------------------------------|
|                 |                                                                             |                                   |                                                               |                                           |                                 |                                                                                          |                                                                                                    |                          |                                  |                  |                                                                                                    | Fatas                                                                                                    |                                                                          |
| Tier 1          | HSMW<br>Includes<br>post study<br>worker and<br>HSW                         | 1 Row Listed<br>as HSMW           | Enter<br>the<br>date<br>the<br>proof<br>of ID<br>was<br>given | Enter<br>date<br>this is<br>valid<br>from | Enter the date this is valid to | Only enter<br>a date<br>when<br>there has<br>been an<br>extension<br>to valid to<br>date | Enter<br>Reference<br>Number<br>for HSMW                                                                                                | Enter<br>Y or<br>N       | Enter N                          | Leave<br>Blank   | For new<br>starters<br>enter Yes<br>until all<br>details<br>received<br>and<br>documents<br>uploaded<br>into<br>Docstore | Enter<br>Passport and<br>Visa details.<br>Certified<br>passport 'Y'/<br>'N' in User<br>Field<br>Enter Tier 1<br>within<br>Permission<br>Type     | Enter dates<br>that the<br>document<br>has been<br>check and<br>verified |
| Tier 2<br>and 5 | COS LTR<br>Includes<br>sponsored<br>researchers<br>and named<br>researchers | 2 Rows- 1<br>for COS and<br>1 LTR | Enter<br>the<br>date<br>the<br>proof<br>of ID<br>was<br>given | Enter<br>date<br>this is<br>valid<br>from | Enter the date this is valid to | Only enter<br>a date<br>when<br>there has<br>been an<br>extension<br>to valid to<br>date | Enter<br>Reference<br>Number<br>for<br>COS/LTR.<br>For<br>extensions<br>update the<br>COS/LTR<br>with the<br>new<br>Reference<br>Number | Enter<br>Y or<br>N       | Enter N                          | Leave<br>Blank   | For new<br>starters<br>enter Yes<br>until all<br>details<br>received<br>and<br>documents<br>uploaded<br>into<br>Docstore | Enter<br>Passport and<br>Visa details.<br>Certified<br>passport 'Y'/<br>'N' in User<br>Field<br>Entrt Tier 2/<br>Tier 5 in<br>permission<br>type | Enter dates<br>that the<br>document<br>has been<br>check and<br>verified |
|                 |                                                                             |                                   |                                                               |                                           |                                 |                                                                                          |                                                                                                    |                          |                                  |                  |                                                                                                    |                                                                                                    |                                                                          |

| Other | COS<br>Dependant                        | 1 row listed<br>as COSD  | Enter<br>the<br>date<br>the<br>proof<br>of ID<br>was<br>given | Enter<br>date<br>this is<br>valid<br>from | Enter the<br>date this is<br>valid to | Only enter<br>a date<br>when<br>there has<br>been an<br>extension<br>to valid to<br>date | Enter<br>Reference<br>Number<br>COSD<br>For<br>extensions<br>update the<br>COS/LTR<br>with the<br>new<br>Reference<br>Number   | Enter<br>Y or<br>N | Enter N | Leave<br>Blank | For new<br>starters<br>enter Yes<br>until all<br>details<br>received<br>and<br>documents<br>uploaded<br>into<br>Docstore | Enter<br>Passport and<br>Visa details<br>Certified<br>passport 'Y'/<br>'N' in User<br>Field<br>Relevant Tier<br>to Visa if<br>appropriate     | Enter dates<br>that the<br>document<br>has been<br>check and<br>verified |
|-------|-----------------------------------------|--------------------------|---------------------------------------------------------------|-------------------------------------------|---------------------------------------|------------------------------------------------------------------------------------------|----------------------------------------------------------------------------------------------------|--------------------|---------|----------------|----------------------------------------------------------------------------------------------------|----------------------------------------------------------------------------------------------------|--------------------------------------------------------------------------|
| Other | Student Visa<br>or Student<br>Dependant | 1 row listed<br>SV / SVD | Enter<br>the<br>date<br>the<br>proof<br>of ID<br>was<br>given | Enter<br>date<br>this is<br>valid<br>from | Enter the date this is valid to       | Only enter<br>a date<br>when<br>there has<br>been an<br>extension<br>to valid to<br>date | Enter<br>Reference<br>Number<br>SV/SVD<br>For<br>extensions<br>update the<br>COS/LTR<br>with the<br>new<br>Reference<br>Number | Enter<br>Y or<br>N | Enter N | Leave<br>Blank | For new<br>starters<br>enter Yes<br>until all<br>details<br>received<br>and<br>documents<br>uploaded<br>into<br>Docstore | Enter<br>Passport<br>and Visa<br>details.<br>Certified<br>passport 'Y'/<br>'N' in User<br>Field<br>Relevant Tier<br>to Visa if<br>appropriate | Enter dates<br>that the<br>document<br>has been<br>check and<br>verified |
|       |                                         |                          |                                                               |                                           |                                       |                                                                                          |                                                                                                    |                    |         |                |                                                                                                    |                                                                                                    |                                                                          |

| Other | Indefinite<br>leave to<br>remain | Details listed<br>on the Work<br>Permits<br>Screen<br>should be<br>copied and a<br>copy put into<br>Docstore.<br>Details<br>should then<br>be put in the<br>notes field<br>on the<br>personal<br>details<br>screen listing<br>that this has<br>occurred, the<br>date of the<br>change and<br>your initials.<br>Add a new<br>row setting<br>out new<br>details using<br>abbreviation<br>ILTR- Delete<br>previous<br>rows | Enter<br>the<br>date<br>the<br>proof<br>of ID<br>was<br>given | Enter<br>date<br>this is<br>valid<br>from | Enter<br>01.01.2020 | Leave<br>Blank | Enter<br>reference<br>number<br>ILTR | Enter<br>Y or<br>N | Enter Y | Enter<br>date<br>ILTR<br>was<br>granted | N/A | Enter<br>Passport<br>and Visa<br>details.<br>Enter the<br>Expiry date<br>of Biometric<br>Card.<br>Certified<br>passport 'Y'/<br>'N' in User<br>Field | Take<br>screen<br>shot,<br>upload to<br>Doc Store,<br>delete<br>details<br>from this<br>screen |
|-------|----------------------------------|----------------------------------------------------------------------------------------------------|---------------------------------------------------------------|-------------------------------------------|---------------------|----------------|--------------------------------------|--------------------|---------|-----------------------------------------|-----|----------------------------------------------------------------------------------------------------|------------------------------------------------------------------------------------------------|
|       |                                  |                                                                                                    |                                                               |                                           |                     |                |                                      |                    |         |                                         |     |                                                                                                    |                                                                                                |

| Other | Citizenship<br>obtained | N/A | N/A | N/A | N/A | N/A | N/A | N/A | N/A | N/A | For new starters                                                                                  | Enter                                                                      | N/A |
|-------|-------------------------|-----|-----|-----|-----|-----|-----|-----|-----|-----|---------------------------------------------------------------------------------------------------|----------------------------------------------------------------------------|-----|
|       |                         |     |     |     |     |     |     |     |     |     | enter Yes<br>until all<br>details<br>received<br>and<br>documents<br>uploaded<br>into<br>Docstore | Passport<br>details.<br>Certified<br>passport 'Y'/<br>'N' in User<br>Field |     |

### 3 Uploading Documents into Docstore & Saving Format

All documents relating to permission to live and work in the UK must be uploaded into Docstore.

- **Extensions** if the University has confirmation that an application has been made prior to the expiry of the permission then it has a legal defence against prosecution. We need therefore to ensure that this is copied into Docstore.
- **New Starters** no one may start until such time as they have the relevant permission to work and live in the UK i.e. COS and LTR. We must then receive confirmation of the documentation stating that this has been applied for and this must be updated on Resourcelink.

We should suspend all relevant new starters on the system until such time as this information has been received and entered correctly on Resourcelink and uploaded into Docstore.

(i) Please note that we need to ensure that we upload a copy of the document we send to the employee/prospective employee with the COS number into Docstore. This provides a legal defence to the University.

Documents should be saved in the Recruitment Folder in the below format:

- Employee Number\_Passport\_Date ID Verified
- Employee Number\_VISA\_Date ID Verified
- Employee Number\_A.I Form\_ Date Verified
- •

#### 4 Personal Details Screen

- The passport details and Visa details (where applicable) must be input for all members of staff.
- The Permission Type in the User Field must be completed for employees with a VISA. Please select the relevant Tier from the drop down.
- The Certified Passport field must be completed with a 'Y' or 'N' in the User Field.

### 5 Entering and Extending a Permission to Work in the UK

- To enter an **extension** to a permission to work in the UK, enter the **Extended To** date in the existing **row(s)** relating to that **WP/COS** and **LTR** or other permission type.
- Update Work Permit/Visa Reference Number

| Seq Are | a Proof of ID           | Registered       | WP Valid From | WP Valid To              | Extended To              |
|---------|-------------------------|------------------|---------------|--------------------------|--------------------------|
| 001 EEA | 01/01/2007              |                  | 01/01/2007    | <sub>II</sub> 01/08/2007 | <sub>  </sub> 01/01/2008 |
| Wo      | k Permit / Visa No.     | lwb              | 123456789     |                          |                          |
| Hon     | ne office letter issued | I Y              |               |                          |                          |
| Ind     | efinite leave to remai  | n <mark>N</mark> | Date Obtaine  | d I                      |                          |
| Miq     | ant Worker Points       |                  | •••           |                          |                          |

- () You <u>do not</u> need to add a new row in this instance
- () All Reference numbers in the **Work Permit/Visa No.** field must be prefixed with the correct code for the type of data being entered as set out above. There should be no space between the abbreviation and the number for the Work Permit/Visa No.
- (1) Those employed on the basis of a **dependent's WP/COS** will require the relevant visa stamp but will not require their own Work Permit. There is no restriction on hours although the period of the permission is clearly dependent upon the end date of the dependent's permission to work in the UK.
- Those working on a student visa can only work up to a maximum of 10-20 hours (The maximum number of hours will be stated on residence card). Full Time hours can be worked during vacation time with no restrictions outside of these periods. Please refer to University calendar for Term time dates.

#### 6 Indefinite Leave to Remain (ILTR)

- If ILTR is obtained then a new row should be entered stating that this has been gained.
- Please ensure enter the expiry date of the of the biometric card
- Take screen shot of Work Permits Screen , upload to Docstore
- Complete notes field on the personal details screen listing that this has occurred, the date of the change and your initials.